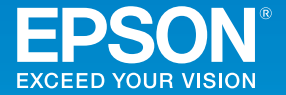

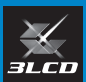

# ビジネスプロジェクター EB-L1755U/EB-L1750U/EB-L1505UH/EB-L1500UH

かんたん操作ガイド 目次 同梱品を確認する ………… 本製品のマニュアルについて ………… .... 3 使いはじめるまで(施工者様向け)……4 映像を補正する ………… 12 使ってみる(一般のお客様向け)……… 18 普段お使いいただく上で 水平傾斜を調整する(机上に正置きする場合)…… 18 役立つ情報は、 コンピューターと接続して投写する ……… 19 裏表紙側からご覧ください。 インジケーターの見方 … 20 リモコンで操作する … 22

インフォメーションセンター 製品の操作方法・お取扱等、技術的な問い合わせに電話でお答えします。 050-3155-7010

※上記電話番号をご利用できない場合は、042-503-1969 へお問い合わせください。

サービスコールセンター

修理に関するお問い合わせ・出張修理・保守契約のお申し込み先

#### 050-3155-8600

※上記電話番号をご利用できない場合は、042-511-2949 へお問い合わせください。

エプソンのホームページ http://www.epson.jp 各種製品情報・ドライバー類の提供、サポート案内等のさまざまな情報 を満載したエプソンのホームページです。

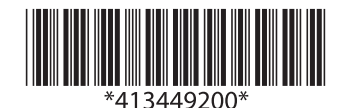

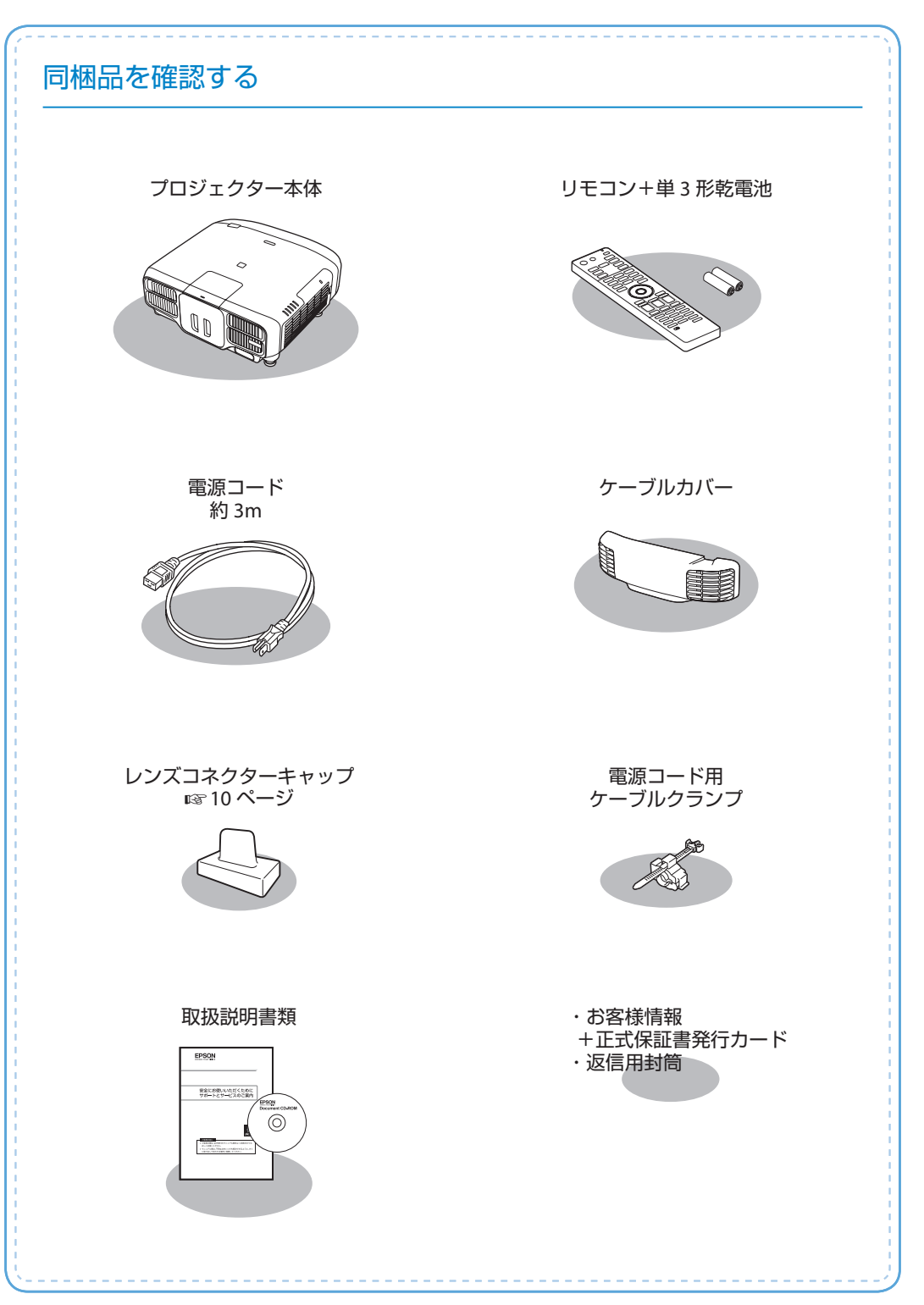

# 本製品のマニュアルについて

本機には次のマニュアルが添付されています。本機を安全に正しくお使いいただくために、 添付のマニュアルをよくお読みください。

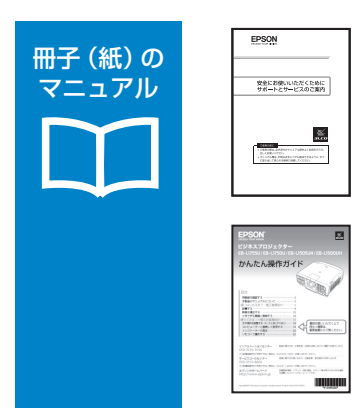

CD 収納の マニュアル 「安全にお使いいただくために / サポートとサービスのご案内」 本機を安全にお使いいただくための注意事項やサポート とサービスのご案内が記載されています。 お使いいただく前に必ずご覧ください。

「かんたん操作ガイド」(本書) 本機を使い始めるまでの準備、投写して映像を補正する までの基本操作、インジケーターの見方などを記載して います。

より詳細なマニュアルは、Document CD-ROM に収録されています。

『取扱説明書』(PDF)

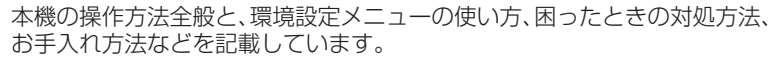

#### Document CD-ROM 内のマニュアルの見方

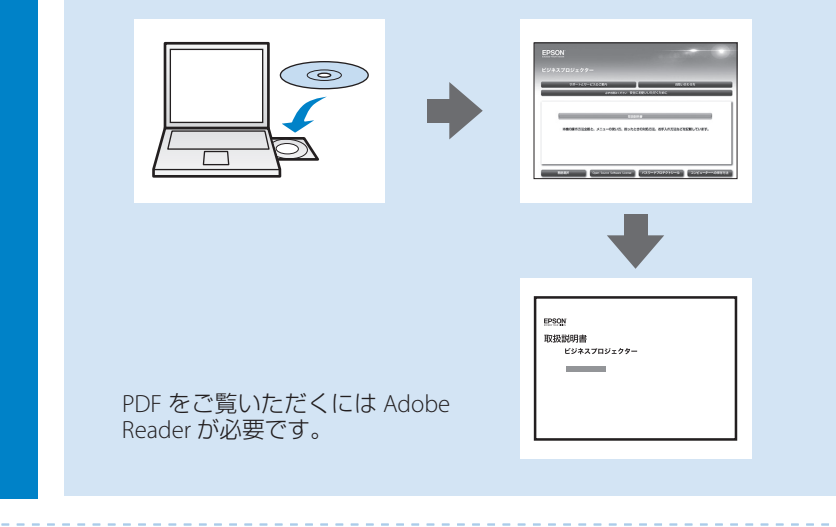

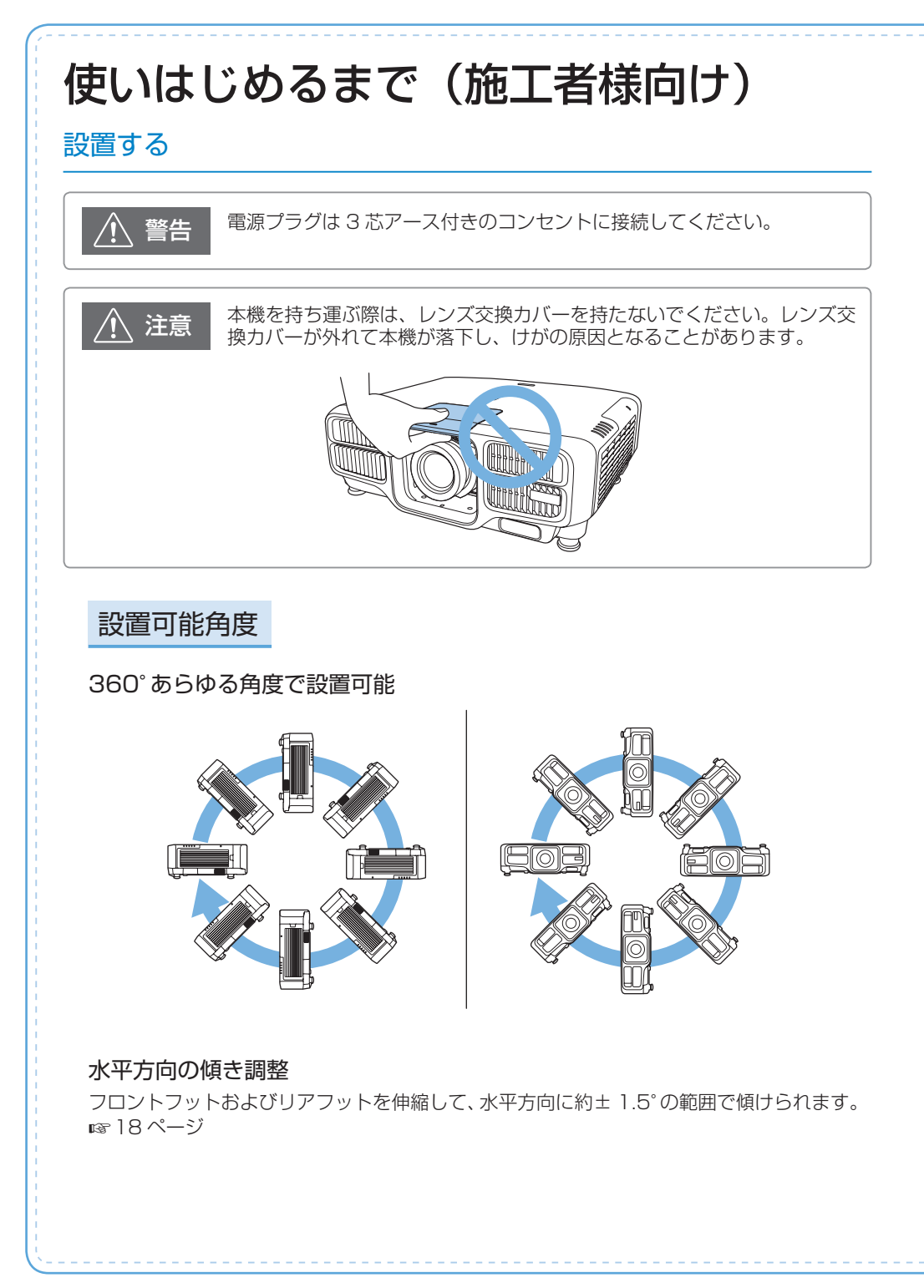

#### 設置環境

吸気口と排気口をふさがないように、本機の周 囲に右図のスペースを確保してください。

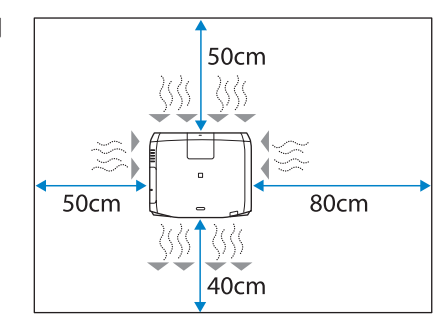

本機を並べてお使いになるときは、プロジェクターとプロジェクターの間を 50cm 以上あ けてください。また、排気口から出た熱が吸気口に入り込まないようにしてください。

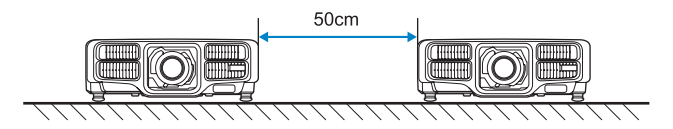

プロジェクターを直接重ねて設置しているときは、2 台同時に使用しないでください。また、 本機が落下しないように設置してください。

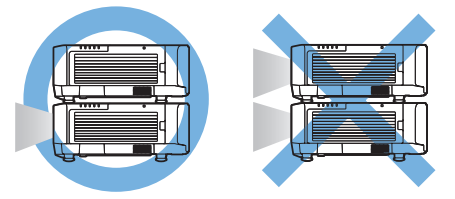

吸気口を下にして設置するときは、床などから 10cm 以上離して設置してください。吸気 口をふさがないように、底面の開口部を 50 × 20cm あけてください。

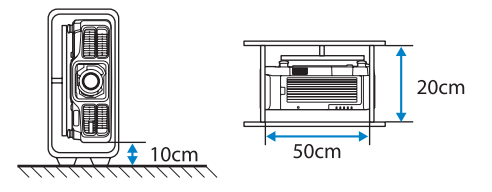

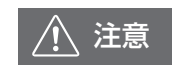

本機の吸気口・排気口をふさがないでください。内部に熱がこもり、火災 の原因になることがあります。

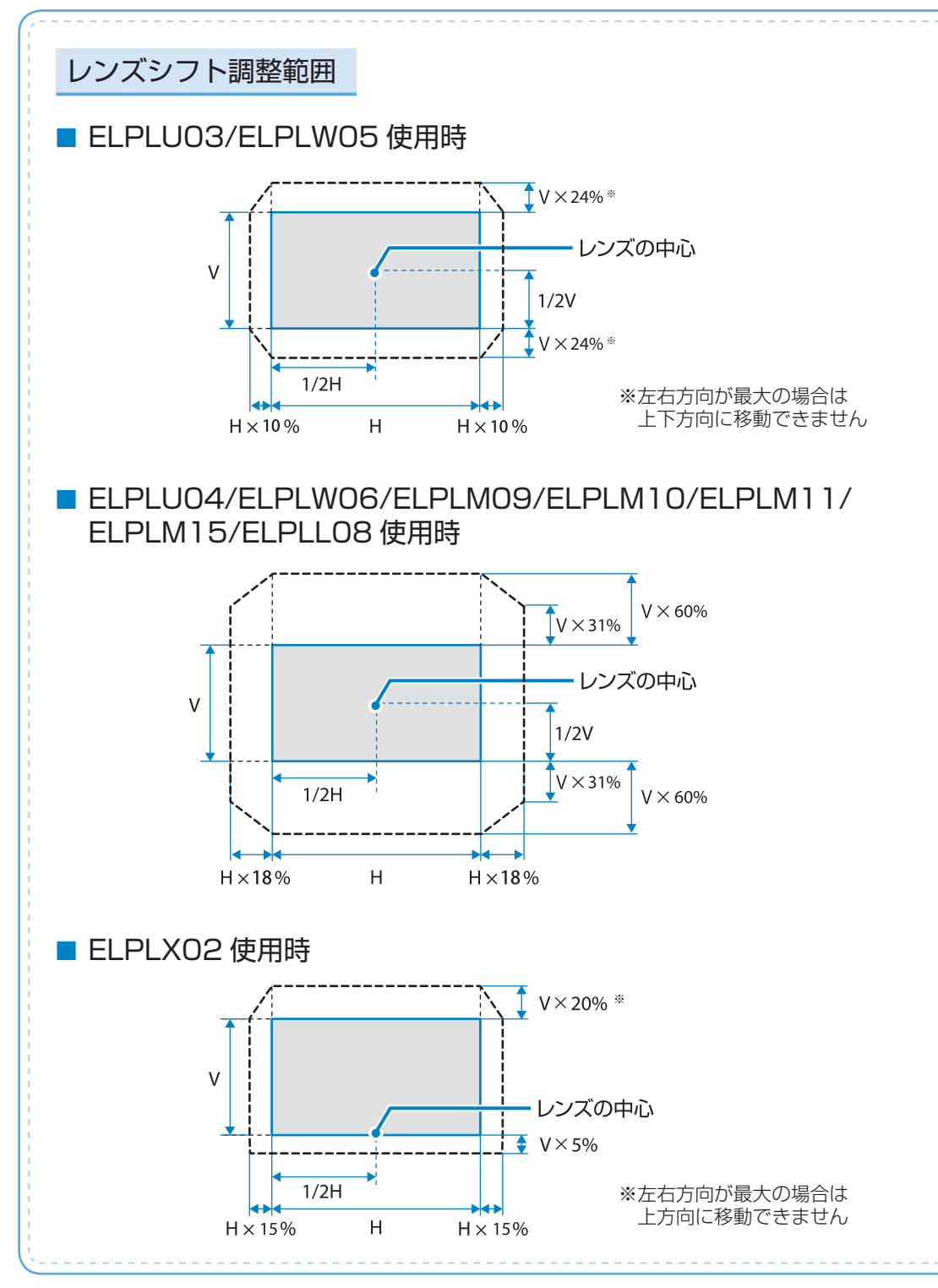

投写距離表

投写距離はおおよその値です。 ELPLR04 は、レンズシフトには対応していません。 ELPLX02 の投写距離表については、レンズユニットに添付の取扱説明書を参照してください。 弊社ホームページにて、より詳細な投写シミュレートが可能なツールを用意しておりますので、 あわせてご活用ください。 http://www.epson.jp/products/bizprojector/simulator/

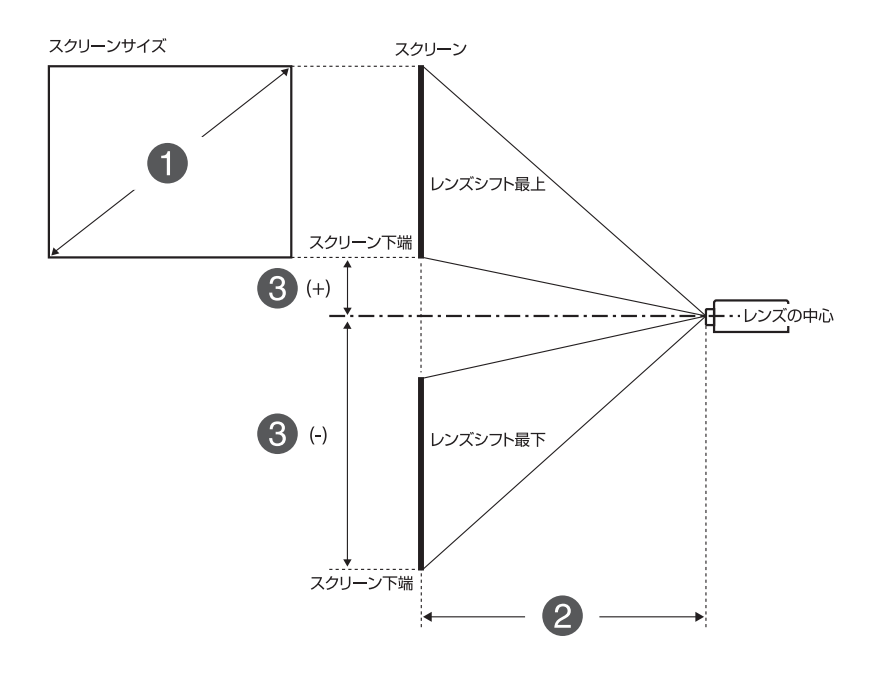

スクリーンサイズ(型)
 投写距離(最短:ワイド-最長:テレ)
 レンズ中心からスクリーン下端までの高さ

| 16: | 10                            |                    |                    |                    |                    |                    |         | cm            |
|-----|-------------------------------|--------------------|--------------------|--------------------|--------------------|--------------------|---------|---------------|
| 0   |                               | 2                  |                    |                    |                    |                    | 3       |               |
| 型   | ELPLM15<br>ELPLM09<br>ELPLS04 | ELPLU04<br>ELPLU02 | ELPLW06<br>ELPLW04 | ELPLM10<br>ELPLM06 | ELPLM11<br>ELPLM07 | ELPLL08<br>ELPLL07 | ELPLR04 | ELPLRO4<br>以外 |
| 60  | 199 - 326                     | 80 - 97            | 149 - 206          | 306 - 473          | 445 - 686          | 664 - 941          | 87      | -89 - +8      |
| 80  | 268 - 438                     | 108 - 131          | 202 - 277          | 413 - 635          | 601 - 923          | 896 - 1265         | 118     | -119-+11      |
| 100 | 337 - 549                     | 136 - 165          | 254 - 348          | 519 - 797          | 757 - 1160         | 1128 - 1589        | 149     | -148 - +14    |
| 120 | 406 - 661                     | 165 - 199          | 306 - 419          | 626 - 959          | 913 - 1396         | 1360 - 1913        | 180     | -178 - +16    |
| 150 | 509 - 828                     | 207 - 251          | 385 - 526          | 786 - 1202         | 1147 - 1751        | 1708 - 2399        | 227     | -222 - +20    |
| 200 | 682 - 1106                    | 278 - 336          | 515 - 703          | 1052 - 1607        | 1538 - 2343        | 2287 - 3209        | 304     | -296 - +27    |
| 250 | 855 - 1385                    | 349 - 421          | 646 - 881          | 1318 - 2012        | 1928 - 2934        | 2867 - 4020        | 382     | -370 - +34    |
| 500 | 1717 - 2777                   | 704 - 848          | 1299 - 1769        | 2650 - 4036        | 3881 - 5892        | 5765 - 8071        | 771     | -741 - +68    |

| 0   |           | ß          |         |
|-----|-----------|------------|---------|
| 型   | ELPLU03   | ELPLW05    |         |
| 60  | -         | 94 - 135   | -6021   |
| 80  | 80 - 97   | 129 - 182  | -8028   |
| 100 | 101 - 123 | 163 - 229  | -10035  |
| 120 | 122 - 148 | 197 - 276  | -12042  |
| 150 | 154 - 186 | 248 - 347  | -15052  |
| 200 | 206 - 249 | 333 - 464  | -19970  |
| 250 | 259 - 312 | 418 - 582  | -24987  |
| 400 | 416 - 500 | 674 - 934  | -399140 |
| 500 | 521 - 626 | 844 - 1169 | -499175 |

#### 16:9

cm

| 0   | 2                             |                    |                    |                    |                    | 0                  |         |               |
|-----|-------------------------------|--------------------|--------------------|--------------------|--------------------|--------------------|---------|---------------|
| 型   | ELPLM15<br>ELPLM09<br>ELPLS04 | ELPLU04<br>ELPLU02 | ELPLW06<br>ELPLW04 | ELPLM10<br>ELPLM06 | ELPLM11<br>ELPLM07 | ELPLL08<br>ELPLL07 | ELPLR04 | ELPLRO4<br>以外 |
| 60  | 205 - 336                     | 82 -100            | 154 - 212          | 315 - 486          | 458 - 706          | 683 - 968          | 89      | -87 - +13     |
| 80  | 276 - 450                     | 111 -135           | 207 - 285          | 425 - 653          | 618 - 949          | 922 - 1301         | 121     | -116 - +17    |
| 100 | 347 - 565                     | 140 -170           | 261 - 358          | 534 - 819          | 779 - 1192         | 1160 - 1634        | 153     | -145 - +21    |
| 120 | 417 - 679                     | 170 - 205          | 315 - 431          | 664 - 986          | 939 - 1436         | 1398 - 1967        | 185     | -174 - +25    |
| 150 | 524 - 851                     | 213 - 258          | 395 - 540          | 808 - 1236         | 1180 - 1800        | 1756 - 2467        | 233     | -218 - +31    |
| 200 | 701 - 1137                    | 286 - 346          | 530 - 723          | 1082 - 1652        | 1581 - 2408        | 2352 - 3300        | 313     | -291 - +42    |
| 250 | 879 - 1423                    | 359 - 433          | 664 - 905          | 1355 - 2068        | 1983 - 3016        | 2948 - 4132        | 393     | -363 - +52    |
| 440 | 1552 - 2511                   | 637 - 767          | 1175 - 1599        | 2395 - 3650        | 3508 - 5327        | 5212 - 7297        | 697     | -640 - +92    |
| 480 | 1694 - 2740                   | 695 - 837          | 1282 - 1745        | 2614 - 3983        | 3829 - 5813        | 5688 - 7963        | 761     | -698 - +100   |

| 0   |           | 9          |         |  |
|-----|-----------|------------|---------|--|
| 型   | ELPLU03   | ELPLW05    | 0       |  |
| 60  | -         | 97 - 139   | -5717   |  |
| 80  | 83 - 100  | 132 - 187  | -7623   |  |
| 100 | 104 - 126 | 167 - 236  | -9629   |  |
| 120 | 126 - 152 | 202 - 284  | -11535  |  |
| 150 | 158 - 191 | 255 - 357  | -14343  |  |
| 200 | 212 - 256 | 343 - 477  | -19158  |  |
| 250 | 266 - 320 | 430 - 598  | -23972  |  |
| 440 | 471 - 566 | 763 - 1057 | -420127 |  |
| 480 | 514 - 618 | 833 - 1154 | -459139 |  |

# 投写レンズユニットの取り付け・取り外し

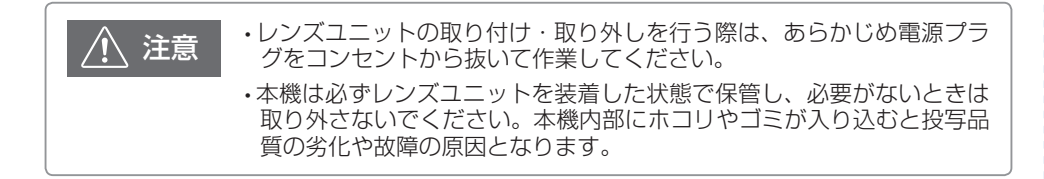

### 取り付け方

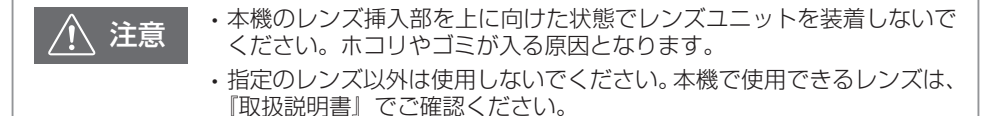

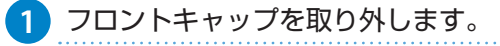

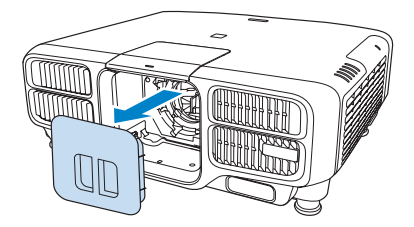

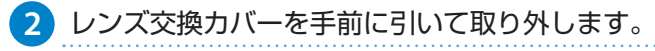

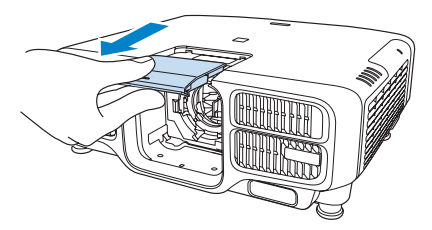

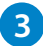

3 ロックレバーをつまんで反時計回りに回します。

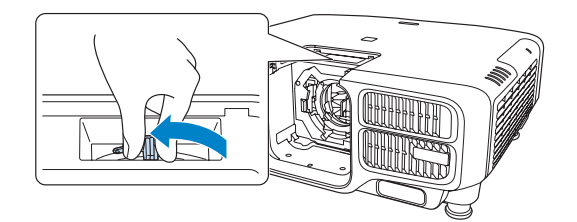

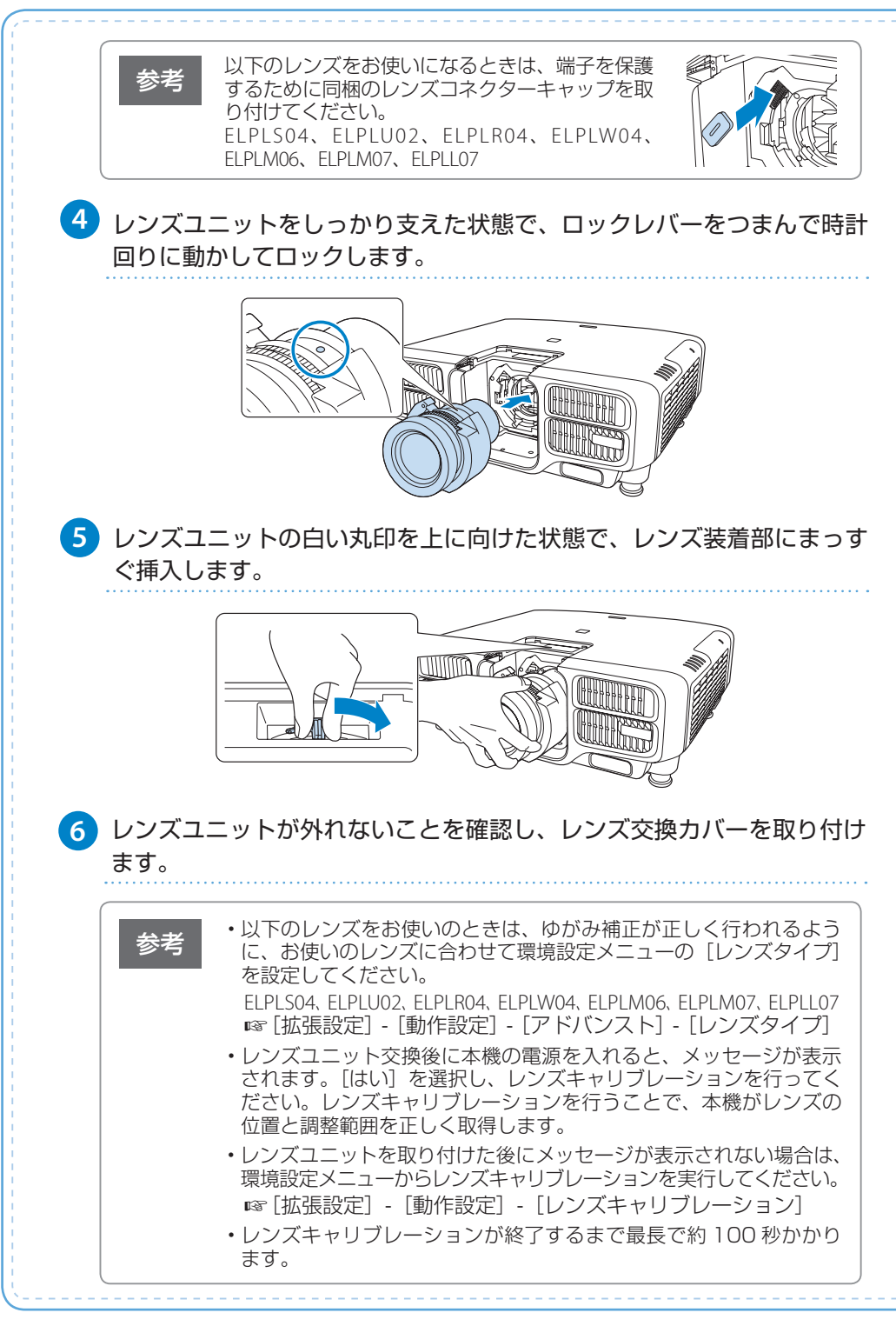

# ■ 取り外し方

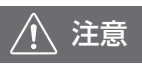

- ・レンズ部分に手や指が触れないように作業してください。レンズ面に 指紋や皮脂が付くと投写品質が劣化します。
  - ・レンズシフトを行っているときは、事前にレンズの位置をホームポジ ションに移動してからレンズユニットを交換してください。 ☞ 13ページ

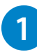

レンズ交換カバーを手前に引いて取り外します。

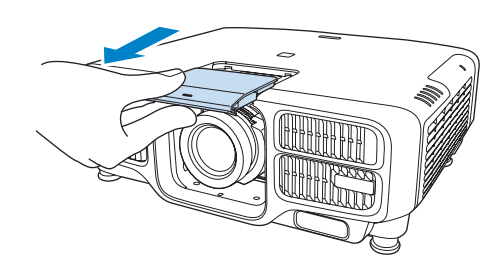

2 レンズユニットをしっかり支えた状態で、ロックレバーをつまんで反時 計回りに動かしてロックを外します。

レンズユニットが外れますので、まっすぐに引き抜きます。

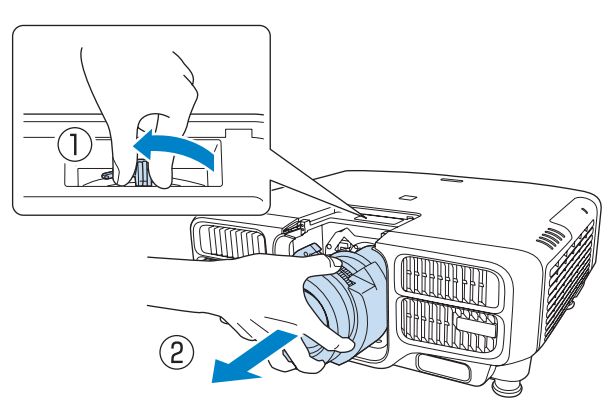

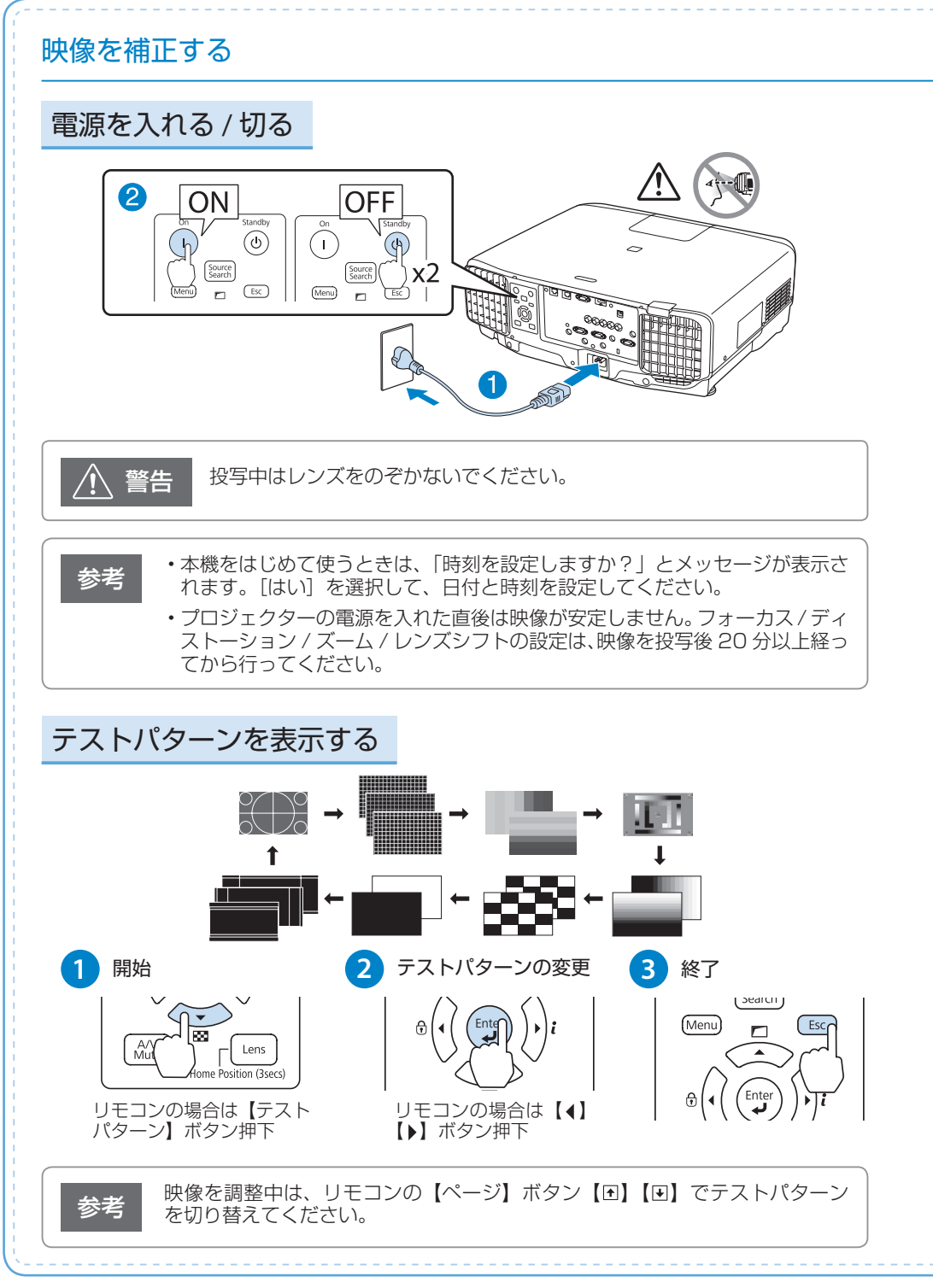

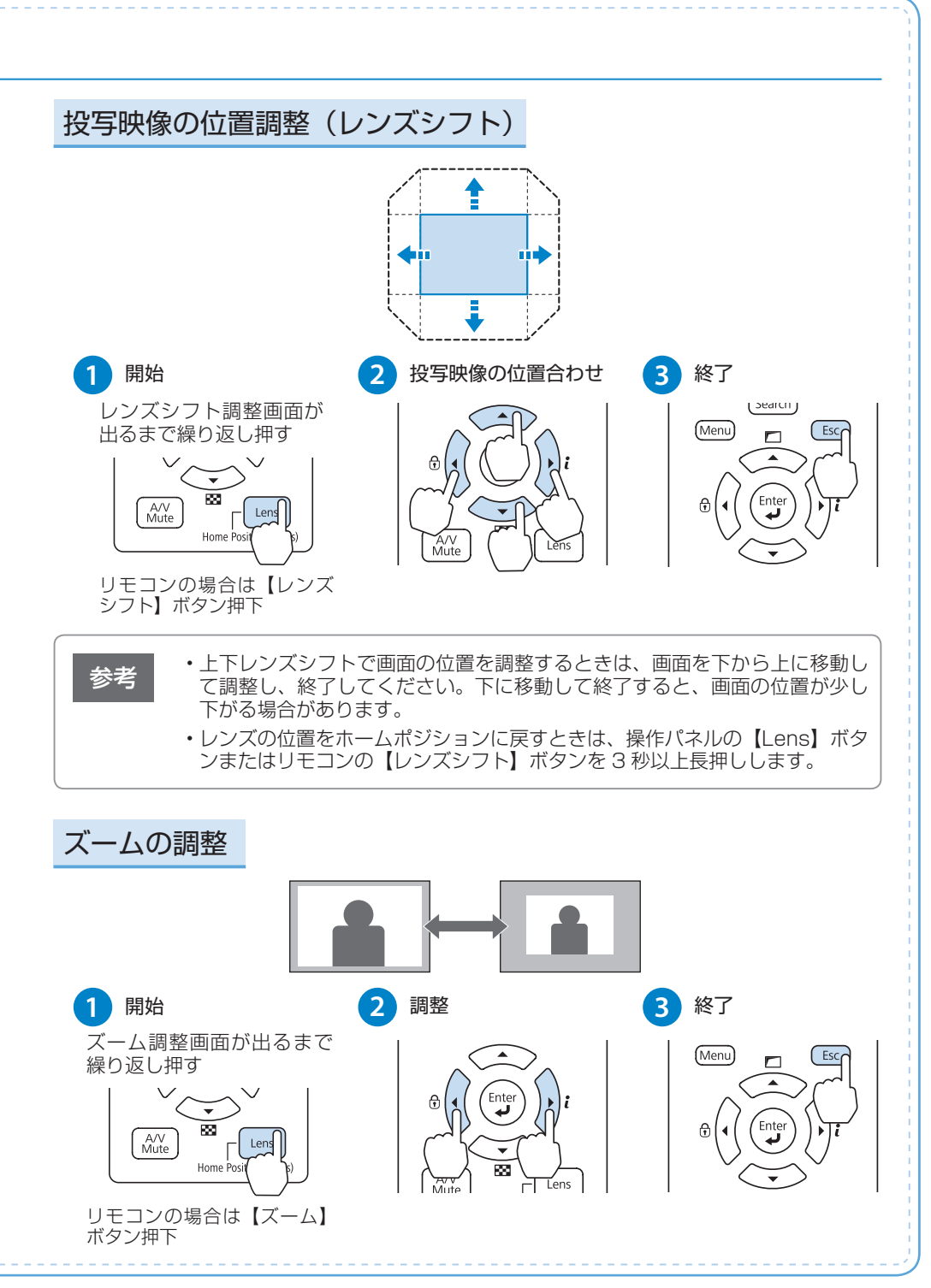

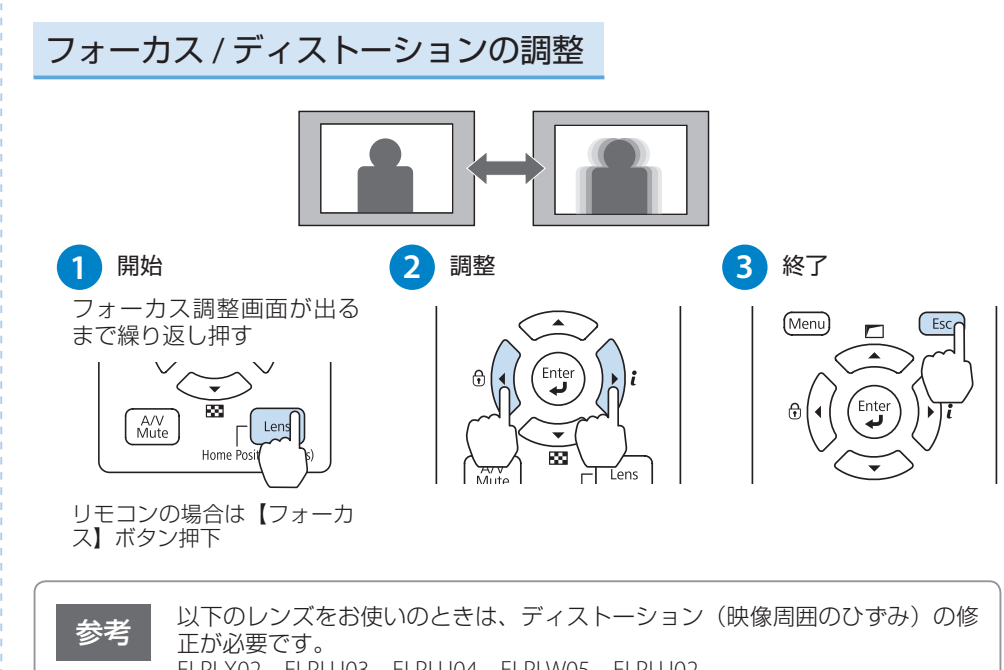

ELPLX02、ELPLU03、ELPLU04、ELPLW05、ELPLU02 フォーカス調整後に操作パネルの【Lens】ボタンまたはリモコンの【フォーカス】 ボタンを押すと、ディストーション調整画面が表示されます。【▲】【▶】ボタ ンで調整してください。(ELPLU02をお使いのときは、ディストーションリン グを回して手動で調整してください。) ☞『取扱説明書』

#### 映像の上下を反転させる

リモコンの【A/V ミュート】ボタンを約5秒以上押し続けます。

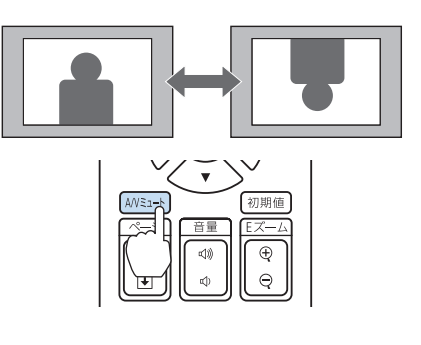

#### ID を設定する

同じ場所で本機を2台以上使用するときは、プロジェクターにIDを設定します。 IDが一致するプロジェクターのみリモコンで操作できます。 IDは最大30まで設定できます。

#### プロジェクター ID を設定する

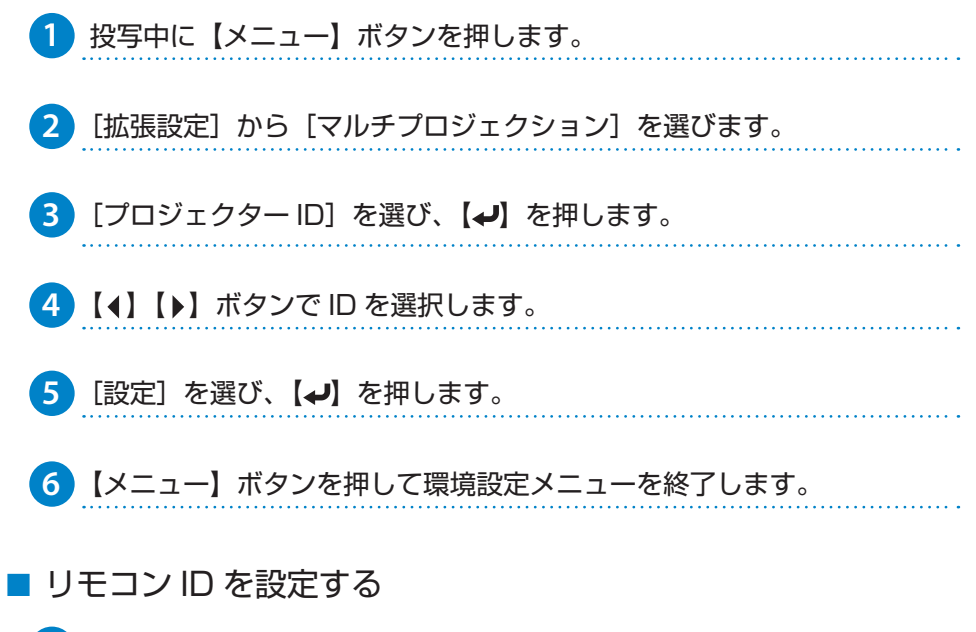

1 リモコンの【ID】スイッチを On に設定します。

| 7 8      | ) <u>9</u><br>*** |
|----------|-------------------|
|          | ) Num             |
| On 🛄 Off |                   |

 【ID】ボタンを押したまま、操作するプロジェクターの ID と同じ数字の ボタンを押します。

数字は2桁で入力してください(ID:1のときは01)。

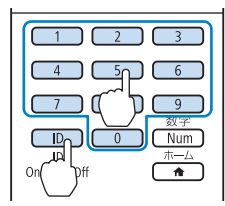

プロジェクター ID を確認したい場合は、リモ コンの【ID】ボタンを押したまま【★】ボタン を押します。プロジェクター ID が投写画面右 上に表示されます。

### さまざまな機器と接続する

### 接続端子部

※本機のインターフェイスの位置

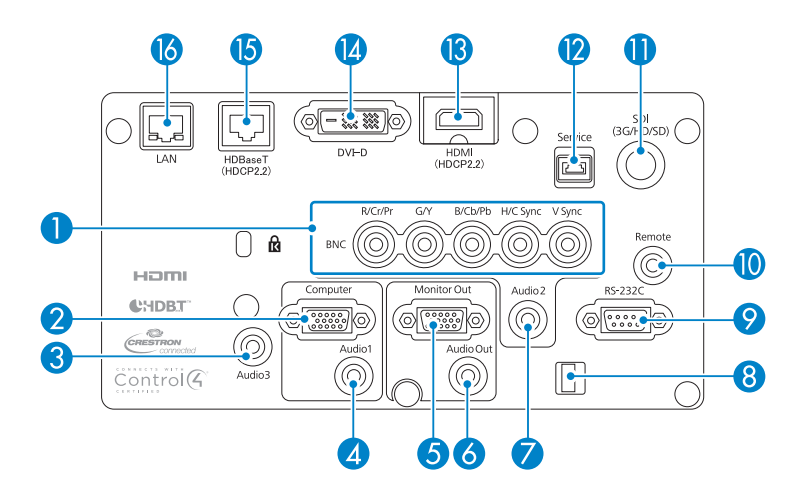

| No | 名称                               | No | 名称                           |
|----|----------------------------------|----|------------------------------|
| 0  | BNC 入力端子(5BNC)                   | 9  | RS-232C 端子(ミニ D-Sub9pin)     |
| 2  | Computer 入力端子(ミニ D-Sub15pin)     | 10 | Remote 端子(ステレオミニ)            |
| 3  | Audio3 入力端子(ステレオミニ)              | 0  | SDI入力端子(BNC)*3               |
| 4  | Audio1 入力端子(ステレオミニ)              | 12 | Service 端子(USB Type-B) * 4   |
| 6  | Monitor Out 端子(ミニ D-Sub15pin)**1 | 13 | HDMI入力端子(HDMI HDCP)*5        |
| 6  | Audio Out 端子(ステレオミニ)*2           | 14 | DVI-D 入力端子 (DVI-D 24pin)     |
| 0  | Audio2 入力端子(ステレオミニ)              | 15 | HDBaseT 端子(HDBaseT RJ45)*5*6 |
| 8  | ケーブルホルダー                         | 16 | LAN 端子(RJ45:100Base-TX)      |

※1 BNC 入力端子、Computer 入力端子から入力しているアナログ RGB 信号のみ出力可能です。

※ 2 HDMI/HDBaseT/DVI-D/ コンピューター /BNC/LAN 入力ソースの音声を出力します。

※3 音声出力には対応していません。

※4 サービス用、通常は使用しません。

※ 5 HDCP2.2 に対応しています。

※ 6 LAN ケーブルは HDBaseT Alliance 推奨のカテゴリー 5e 以上の STP ケーブル (ストレート)をお使いください。

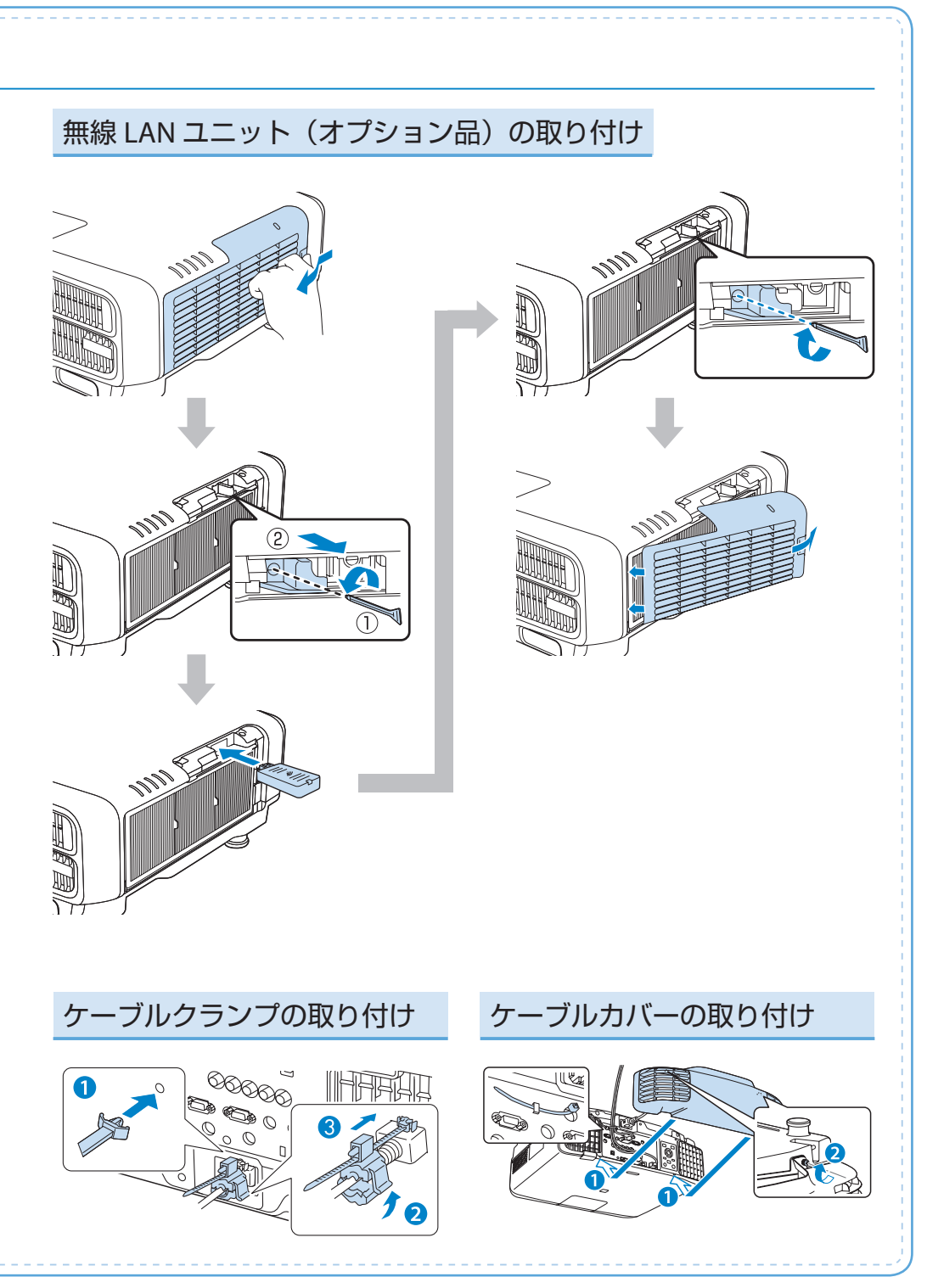

# 使ってみる(一般のお客様向け)

水平傾斜を調整する(机上に正置きする場合)

フロントフットおよびリアフットを伸縮して、本機の水平方向の傾きを調整します。

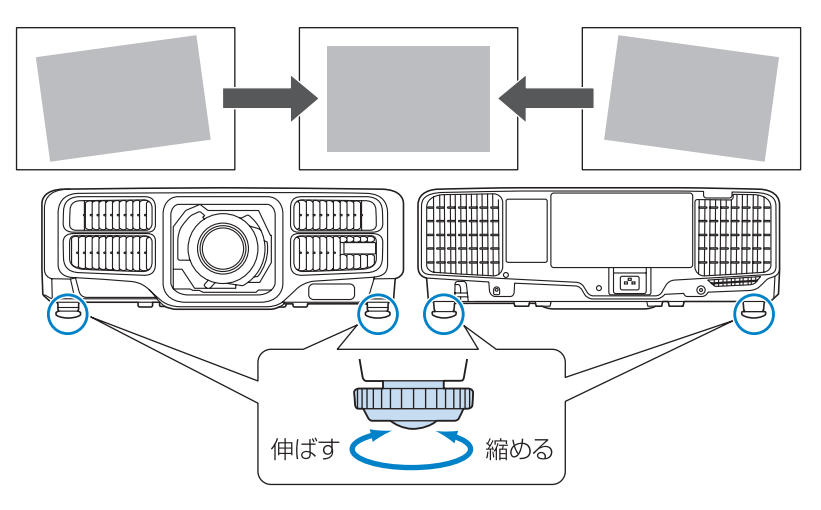

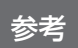

水平方向の傾きを調整した後は、操作パネルの【Lens】ボタンまたはリモコンの【レンズシフト】ボタンで画面の位置を調整してください。 13 ページ

# コンピューターと接続して投写する

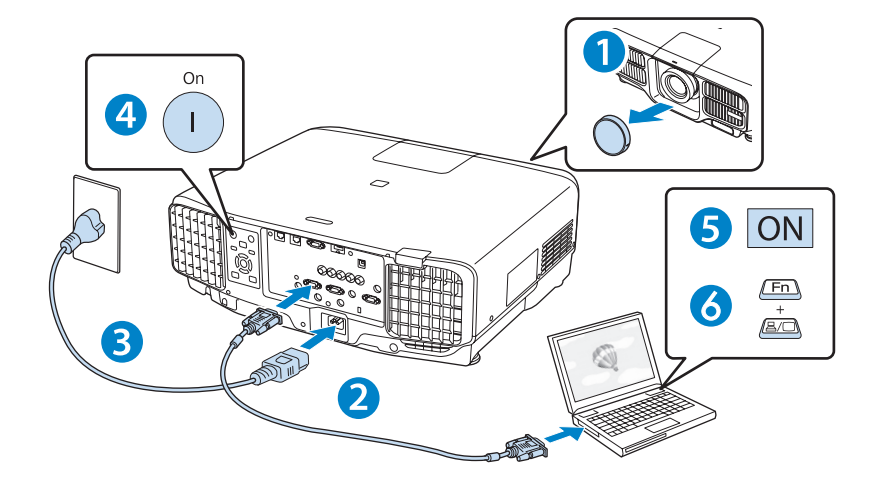

- 1 レンズカバーを取り外します。
- 2 コンピューターのディスプレイ出力端子と本機の Computer 入力端子を コンピューターケーブルで接続します。
- 3 本機とコンセントを電源コードで接続します。
- 4 操作パネルまたはリモコンの【①】ボタンを押して、本機の電源を入れます。
- 5 コンピューターの電源を入れます。
- 6 コンピューターの画面出力先を切り替えます。

コンピューターの Fn キー(ファンクションキー)を押したまま、 昌/ロ キー(外部モニターを表すアイコン)を押します。

| 参考 | <ul> <li>・映像が映らないときは、操作パネルまたはリモコンの【入力検出】ボタンを押してください。</li> <li>・ホーム画面(右図)が表示されたときは、操作パネルまたはリモコンの【▲】【▼】【4】【▶】ボタンと【→】ボタンで操作できます。</li> <li>ホーム画のては、カカソースやよく使う機能を</li> </ul> | B<br>An I I I I I I I I I I I I I I I I I I I | 2000 x<br>2000 x<br>2000 |  |
|----|----------------------------------------------------------------------------------------------------|-----------------------------------------------|----------------------------------------------------------------------------------------------------|--|
|    | 間甲に選択できます。                                                                                                    | 入力ソースを切り着えます。                                 | (+-414)7                                                                                                    |  |

### インジケーターの見方

通常動作時のインジケーターの状態

▋:点灯 🕂:点滅 🛛:消灯 📲:状態依存\*

※ 状態依存とは、エラーが起きたときのプロジェクター本体の状態によって、点灯、点滅、もしく は消灯していることを示しています。

| ○ □ ★ ■ □<br>□ □ □ □ □<br>青                                  | スタンバイ<br>ネットワーク監視中 | リモコンまたは操作パネルの【①】ボタンを押すと<br>投写を開始します。 |
|--------------------------------------------------------------|--------------------|--------------------------------------|
| ○ <sup>∞</sup> * • <sup>∞</sup><br><b>□</b>                  | ウォームアップ中           | 【也】ボタンの操作は無効です。(約 30 秒間)             |
| <ul> <li>○ □ * ■</li> <li>■ ■ ■ □ □</li> <li>青 青</li> </ul>  | 投写中                | 通常動作中です。                             |
| <ul> <li>○ ◎ * ● □□</li> <li>■ □ □</li> <li>青 青 青</li> </ul> | A/V ミュート実行中        | A/V ミュートを実行中です。                      |
| ○ <sup>•</sup> * • • • • • • • • • • • • • • • • • •         | クールダウン中            | オペアのギカン場先が無効です                       |
|                                                              | ネットワーク監視準備中        |                                      |

異常 / 警告時のインジケーターの状態

■:点灯 📜:点滅 🛛:消灯 📳:状態依存

| ○ <sup>●</sup> * <sup>●</sup> <sup>●</sup><br>□ <mark>●</mark> <del>┃</del> 0 0<br>青 橙                                                                                                    | 内部異常                           |                                                                                                    |
|----------------------------------------------------------------------------------------------------|--------------------------------|----------------------------------------------------------------------------------------------------|
| ○ <sup>□</sup> * • □<br>□ <mark>↓</mark> □ <mark>↓</mark> □<br>青 橙                                                                                                    | ファン異常<br>センサー異常                | 電源プラグをコンセントから抜き、修理を依頼してく                                                                                                    |
| ○ □ <b>* ↓</b> □□<br><b>日</b> 橙 橙                                                                                                    | レンズシフト異常                       | ださい。                                                                                                    |
| ○ <sup>∞</sup> * i □□<br>□ <mark>↓</mark> □ □ □<br>青橙                                                                                                    | レーザー異常<br>位相差板異常               |                                                                                                    |
| Ů ♀ ★ ▮ ┉<br>□ <mark>∦</mark> □ <b>□</b> □<br>青 橙                                                                                                    | 内部高温異常                         | <ul> <li>約5分間はそのままの状態で待ちます。</li> <li>壁際に設置しているときは場所を移動します。</li> <li>電源プラグをコンセントから抜き、エアフィルターの掃除または交換をします。</li> <li>標高1,500m以上の場所でお使いのときは、[拡張設定]メニューで[高地モード]を[オン]にしてください。</li> </ul> |
| ○ □ * ■ ■<br>□ <mark>↓</mark> □ □ <b>■</b><br>青 橙                                                                                                    | フィルター風量低下異常                    |                                                                                                    |
| <ul> <li>○ * ↓ Ⅲ</li> <li>□ □ □ □ □</li> <li>□ □ □ □</li> <li>□ □ □</li> <li>□ □</li> <li>□</li> <li>□ □</li> <li>□</li> <li>□</li> <l< td=""><td>フィルター風量低下</td><td><ul> <li>・壁際に設置しているときは場所を移動します。</li> <li>・電源プラグをコンセントから抜き、エアフィルターの掃除または交換をします。</li> </ul></td></l<></ul> | フィルター風量低下                      | <ul> <li>・壁際に設置しているときは場所を移動します。</li> <li>・電源プラグをコンセントから抜き、エアフィルターの掃除または交換をします。</li> </ul>                                                                                          |
| ♀ ◎ * ↓ m<br>↓ □ □ ↓ □<br>青 橙                                                                                                    | 高温警告                           |                                                                                                    |
|                                                                                                    |                                |                                                                                                    |
| ♀ ∞ ★ ▮ ┉<br>➡ □ ➡ □ □                                                                                                    | レーザー警告                         | 電源プラグをコンセントから抜き、修理を依頼してく<br>ださい。                                                                                                    |
| ○ <sup>◎</sup> * • ■<br><u>-</u><br>-<br>-<br>-<br>-<br>-<br>-<br>-<br>-<br>-<br>-<br>-<br>-<br>-                                                                                                    | レーザー警告<br>レンズ警告                | 電源プラグをコンセントから抜き、修理を依頼してく<br>ださい。<br>サポート対象のレンズを取り付けてください。                                                                                                    |
| ○ □ * i m<br><u>↓</u> □ <u>↓</u> □ □<br>青 橙<br>□ □ □ □ □ <u>↓</u><br><u></u> 0 □ □ □ <u>↓</u><br><u></u> <del>6</del>                                                                                                    | レーザー警告<br>レンズ警告<br>エアフィルター清掃通知 | 電源プラグをコンセントから抜き、修理を依頼してく<br>ださい。<br>サポート対象のレンズを取り付けてください。<br>電源プラグをコンセントから抜き、エアフィルターの<br>掃除をしてください。                                                                                |

上記の対処を行ってもエラーになるときや、各インジケーターがこの表にない状態のときは、電源プ ラグをコンセントから抜きお買い上げの販売店または表紙に記載の連絡先に修理を依頼してください。

# リモコンで操作する

#### ■ 本機の電源を入れる / 切る

電源を入れる:()ボタンを押します。 電源を切る:()ボタンを 2 回押します。

#### ■ 目的の映像に切り替える

各入力端子からの映像に直接切り替えることができます。

#### ■ 映像を静止する

動画を静止画で投写できます。 ボタンを押すたびに静止が実行 / 解除されます。

■ 環境設定メニューを操作する

(×=ュ−)を押して環境設定メニューを表示 / 非表示します。

▲ ▼ ◀ ▶ でメニュー項目や設定値を選択します。

(\*/6)を押して選択した項目を決定したり、1つ下の階層に進みます。

(戻る/色)を押すと1つ上の階層に戻ります。

#### ■ 映像と音声を一時的に消す(A/V ミュート)

ボタンを押すたびに映像と音声を一時的に遮断 / 解除します。 会議などで注目を集めたいときなどに便利です。

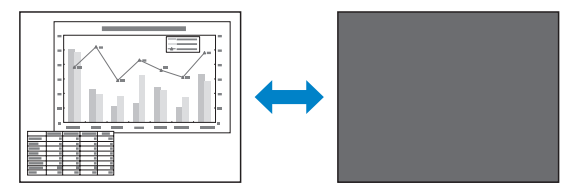

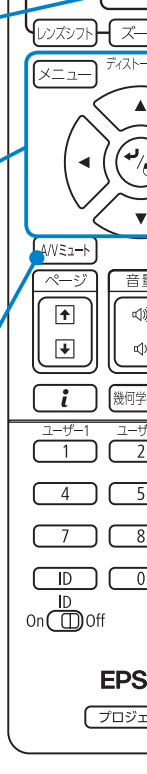

Standb

()

HDBa

On

HDMI ]

[]]/2]-9-

LAN

自動調整 アスペ (テスト/19-ン) 静」

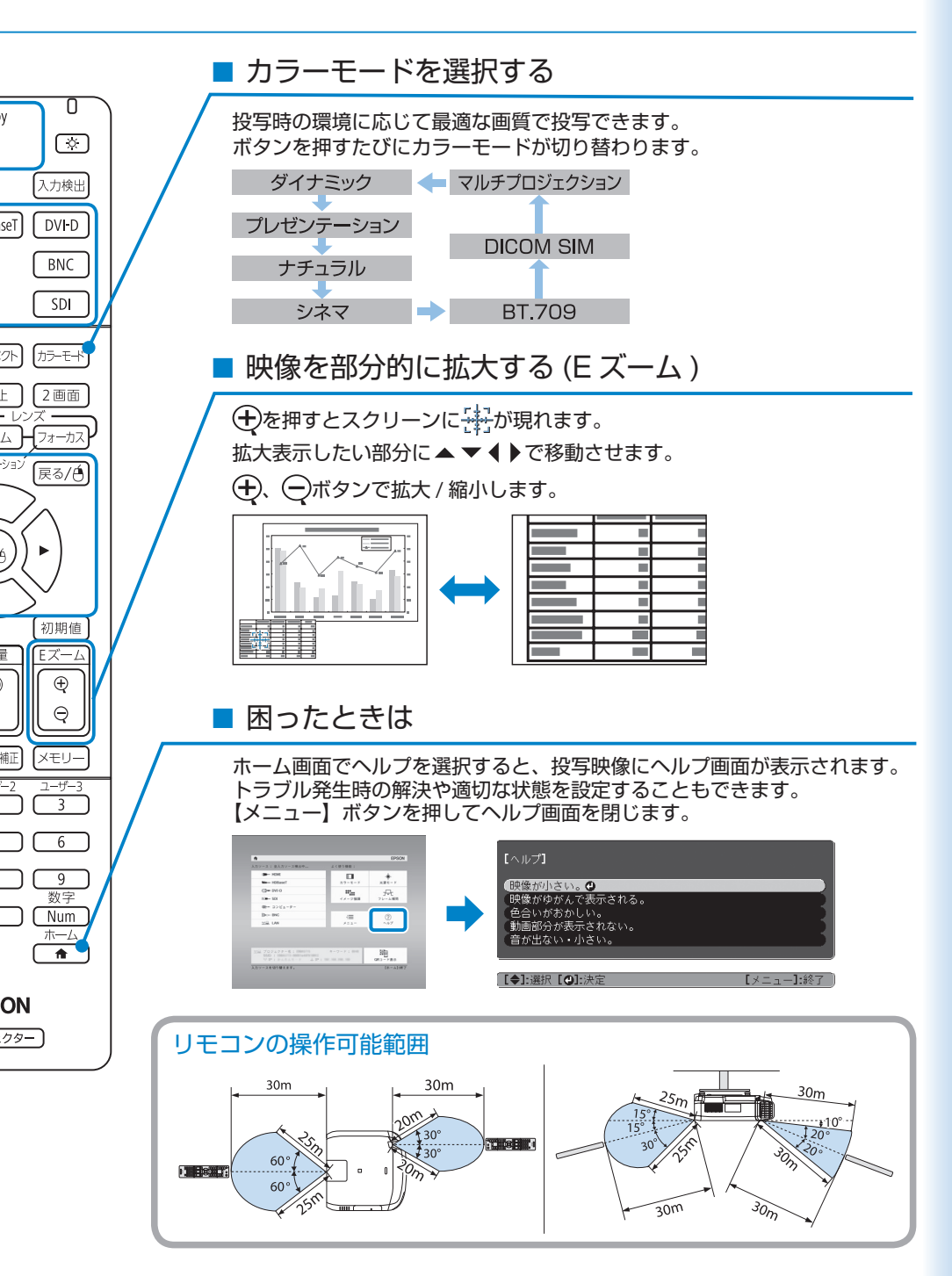

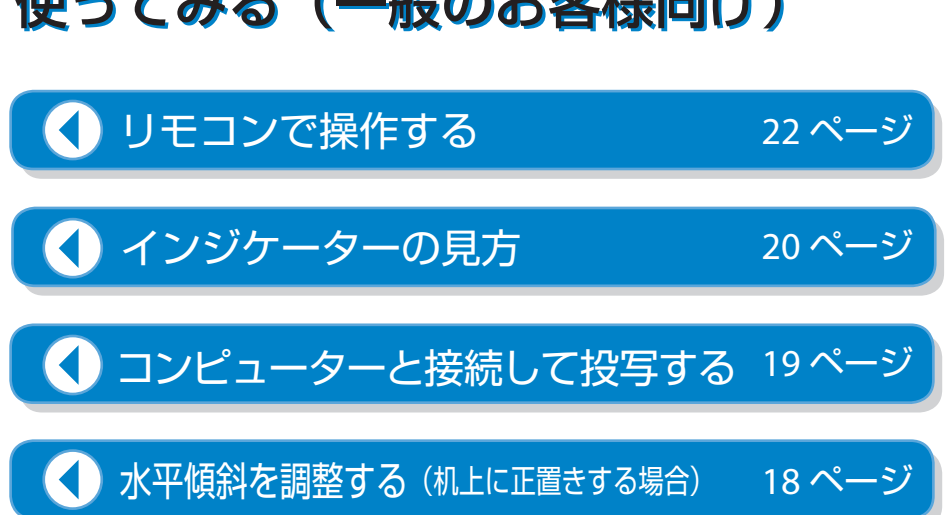

# 使ってみる(一般のお客様向け)

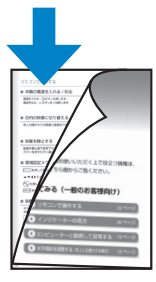

普段お使いいただく上で役立つ情報は、 こちら側からご覧ください。